Skills Management System

ユーザー名

# GMETRIX Adobe Express アカウント作成、コード入力、Home 画面

#### アカウントを作成しましょう

- 任意のブラウザソフトを使用して、GMetrix のログイン画面 [1] GMETRIX (https://GMetrix.net)を表示し、画面中央の上から3つ目の ボックスの一覧から「日本語」を選択します。
- [2] 「アカウントをお持ちでない場合」の右側にある「今すぐ登録」のリ ンクをクリックします。

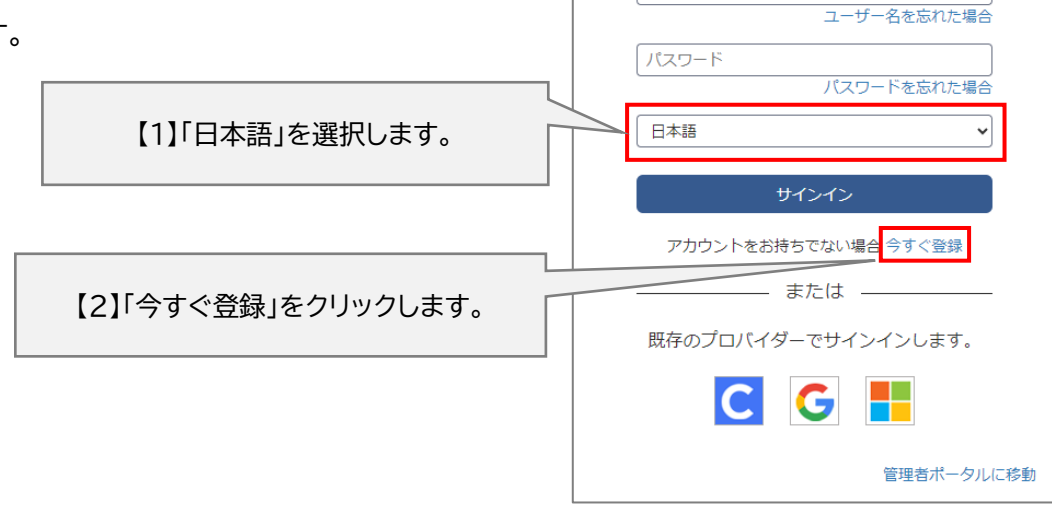

- 【3】 ユーザー登録画面で情報を入力します。
  - 赤枠で囲まれている項目(\*のマーク)は必須項目です。
  - 名、姓は日本語、半角英数字どちらでも登録できます(姓、名の順ではないためご注意ください)。
  - メールアドレスは、ユーザー名を忘れてしまった時に必要です。必ず入力してください。
  - ユーザー名やパスワードはログイン時に必要となります。半角英数字で入力します。パスワードは、7 文字 以の半角英数字で入力してください。大文字小文字は区別されます。(例 ユーザー名:odyssey0101、 パスワード:任意の半角英数字)
  - 秘密の質問を選択します。パスワードを忘れてしまった時に必要です。リストから任意の質問を選択し、「秘 密の答え」ボックスに質問の答えを入力します。

| ユーザー登録                                        | GMETRIX                        |              |
|-----------------------------------------------|--------------------------------|--------------|
| 連絡先情報が正しいことを確認してください。<br>注:あなたの個人情報は秘密保持されます。 |                                | メールアドレスは     |
| 個人情報                                          | アカウント情報                        | ダブ入力してください。  |
| 名:<br>姓:                                      | メールアドレス :<br>ユーザー名             | ユーザー名、パスワードは |
| [国を選択 ♥]*                                     | パスワード                          | 半角英数字で入力します。 |
| 都道府県を選択 ✓ 学生番号:                               | パスワードを確認:<br>あなたの好きな俳優は誰ですか? ✓ | <u> </u>     |
| (学生番号 - 講師から指示された場合)                          |                                |              |
| GMetrix ライセンス                                 | 契約の条項に同意します                    |              |
| 戻る                                            | 確認                             |              |

【4】 入力が完了したら、GMetrix ライセンス契約をクリックします。日本語で表示するには、ブラウザの翻訳機 能をご利用ください。内容を確認したら、同意のチェックを入れて「確認」をクリックします。画面上部に「登録 完了」のメッセージが表示され、ログイン画面に戻ります。

### ログインし、アクセスコードを入力しましょう

- 【1】 本教材ご購入時後にメールで届くアクセスコードをご準備ください。
- 【2】 GMetrix のログイン画面を表示し(<u>https://GMetrix.net</u>)、言語を 「日本語」に切り替えます。
- 【3】 ユーザー名とパスワードを入力して「サインイン」をクリックし、ログインします。

※ユーザー名またはパスワードを忘れた場合、それぞれ「ユーザー名を 忘れた場合」「パスワードを忘れた場合」のリンクをクリックし、画面の指 示に従ってユーザー名の確認またはパスワードをリセットしてください。

| GMETRIX<br>Skills Management System |  |
|-------------------------------------|--|
| ユーザー名<br>ユーザー名を忘れた場合                |  |
| - パスワード<br>パスワードを忘れた場合              |  |
| 日本語                                 |  |
| サインイン                               |  |
|                                     |  |
| アカワントをお持ちでない場合、ラタく登録                |  |
| アカウントをお持ちでない場合 ラッく登録                |  |
| アカウントをお持ち CAU 唱台 ラッく登録<br>          |  |
| アガランドをお持ち C&U 唱台 ラダく登録<br>          |  |

コードを使用

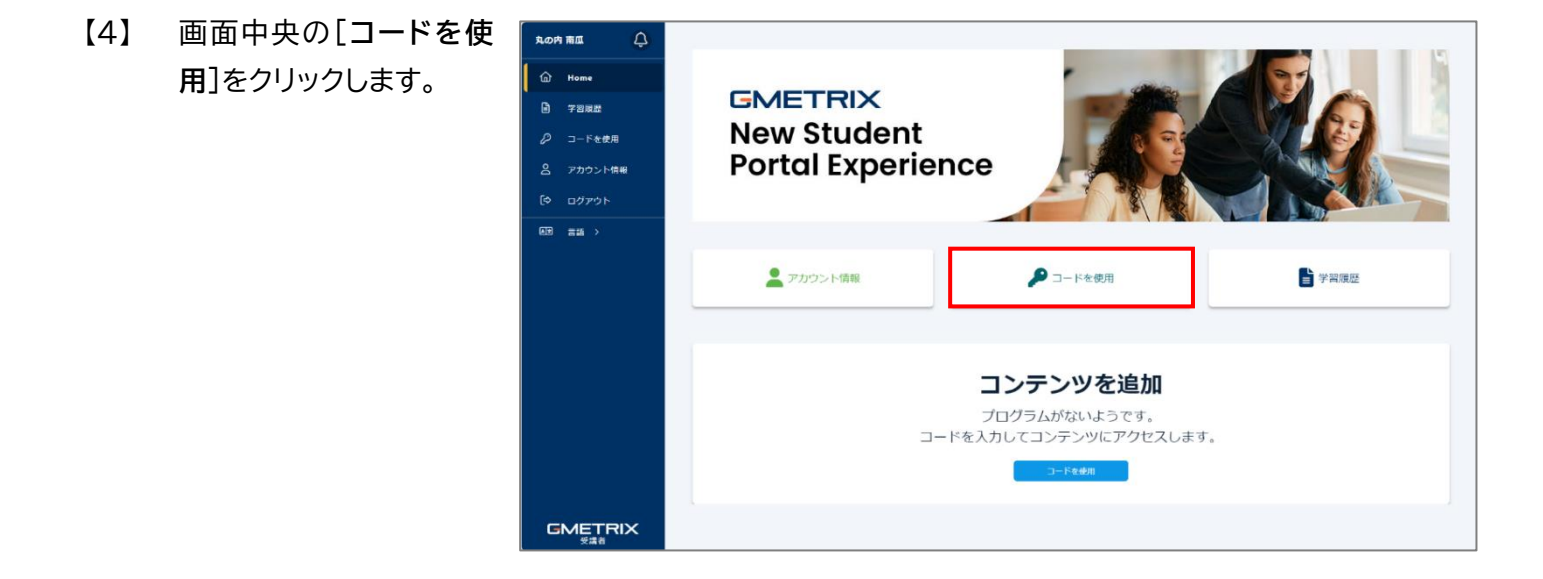

【5】 [アクセスコードを入力]ダイアログボックスが表示されるので、アクセス アクセスコードを入力]ダイアログボックスが表示されるので、アクセス アクセスコードを入力し、[コードを使用]をクリックします。 アクセスコードを入力してください。

[6] コードが正しく認証されると、 「新しい GMetrix 受講者ポータ ルヘようこそ」と題したウィンド ウが表示され、チュートリアル(画 面の説明するフキダシ)が開始し ます。動画は英語版のみのため、 ご確認いただく必要はありませ h.

右下の[次へ]をクリックすると、 GMetrix ポータルの利用方法

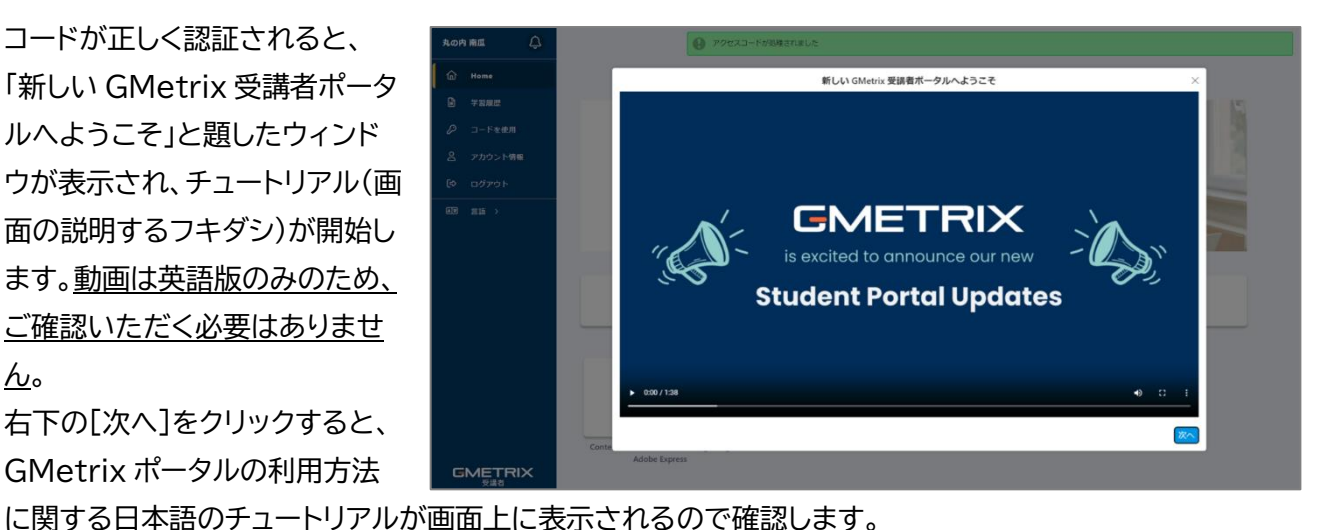

※チュートリアルを誤って中断してしまった場合は、「アカウント情報>私のアカウント>画面上のチュートリアルを再表示す る」から再表示できます。

#### アクセスコードの有効期限と模擬試験の使用可能回数(使用権)について

使用期限:ご購入月より180日間

模擬試験の使用権:30回

- 使用期限は、ご購入月の月末より 180 日間です。使用期限が切れると、模擬試験・学習ガイドともに使用でき なくなります。
- 模擬試験の使用権は、模擬試験(テストモード、トレーニングモード)を 1 回開始するごとに 1 回分消費されま す。保存した試験の再開、学習ガイドの機能を使用した問題演習は、回数に含みません。

※使用権の残り回数や有効期限は、「アカウント情報>私のアカウント>アクセスコード」から確認できます。

## ポータル画面を確認しましょう

<u>ホーム(Home)</u>

|                                                                   | 丸の内 南瓜 🗘 |                                                                                      |
|-------------------------------------------------------------------|----------|--------------------------------------------------------------------------------------|
| <ol> <li>2</li> <li>3</li> <li>4</li> <li>5</li> <li>6</li> </ol> |          | <b>CMETRIX</b><br>New Student<br>Portal Experience                                   |
| Ŭ                                                                 |          | Adobe Express     Adobe Express     Adobe Express     Practice Exam 2                |
|                                                                   |          | <ul> <li>④ アカウント情報</li> <li>③ アカウント情報</li> <li>③ コードを使用</li> <li>② 音 学習履歴</li> </ul> |
|                                                                   |          | Content Creation and Marketing using                                                 |
|                                                                   |          | Adobe Express                                                                        |

| 1          | Home    | この画面に戻ります。                                          |
|------------|---------|-----------------------------------------------------|
| 2          | 学習履歴    | これまでの学習履歴を確認できます。                                   |
| 3          | コードを使用  | 教材を購入した際、ここからアクセスコードを入力すると、教材が使用できるようになり<br>ます。     |
| 4          | アカウント情報 | 「 <b>私のアカウント</b> 」ページに移動し、アカウント情報を確認・変更できます。チュートリアル |
|            |         | を再表示したり、アカウント情報をダウンロードしたりすることもできます。                 |
| 5          | ログアウト   | ログアウトします。                                           |
| 6          | 言語      | 日本語以外でログインしてしまった場合は、ここで日本語に設定できます。                  |
| $\bigcirc$ | Adobe   | アクセスコードの入力後、使用可能な教材がここにパネルとして表示されます。ここをク            |
|            | Express | リックすると、Adobe Expressの認定資格プログラムページ(教材のページ)に移動し       |
|            |         | ます。                                                 |
| 8          | テストを再開  | 模擬試験を途中保存すると表示されます。最後に保存した模擬試験が表示され、このパ             |
|            |         | ネルをクリックして再開できます。                                    |

|   |                                      | 私のアカウント                         |
|---|--------------------------------------|---------------------------------|
| 1 | ✔ 個人情報                               |                                 |
|   | * 囯:                                 | Japan                           |
|   | *都道府県:                               | 東京都                             |
|   | *名:                                  | 南瓜                              |
|   | 姓:                                   | 丸の内                             |
|   | メールアドレス:                             | katocha marunou hidi ginali con |
|   | 学生番号:                                |                                 |
|   | ユーザー名:                               | odyssey-kabocha                 |
|   |                                      |                                 |
| 1 | 画面上のチュートリアルを再表示す<br>る                |                                 |
| 2 | アカウント情報のダウンロード                       |                                 |
| 3 | ···································· |                                 |
| 4 | 受講者学習活動レポート                          |                                 |
| 5 | アカウントを削除                             |                                 |
|   | ➤通知                                  |                                 |
| 6 | > アクセスコード                            |                                 |
|   | ▶ グループとパートナー                         |                                 |
| 7 | <br>・ 承認とパスワード                       |                                 |

| 1          | 画面上のチュートリアル | 初回ログイン時に表示されるチュートリアルを再表示できます。このボタンをクリ  |
|------------|-------------|----------------------------------------|
|            | を再表示する      | ックし、画面上部の ジボタンを押すなどしてホーム画面に戻ると、再度チュートリ |
|            |             | アルが開始します。                              |
| 2          | アカウント情報のダウン | ログインしているアカウントの情報を、csv 形式でダウンロードできます。   |
|            | ロード         |                                        |
| 3          | アカウントの統合    | 別のアカウントと統合できます。                        |
| 4          | 受講者学習活動レポート | 本教材では機能しません。                           |
| (5)        | アカウントを削除    | ログインしているアカウントを削除します。削除すると、元にもどすことはできま  |
|            |             | せん。                                    |
| 6          | アクセスコード     | 模擬試験の使用権の残り回数や、有効期限を確認できます。            |
| $\bigcirc$ | 承認とパスワード    | ログインするためのパスワードや、秘密の質問を変更できます。          |
|            |             | 外部アカウントとの連携を確立すると、次回以降は外部アカウント情報を認証す   |
|            |             | ることでログインできるようになります。                    |